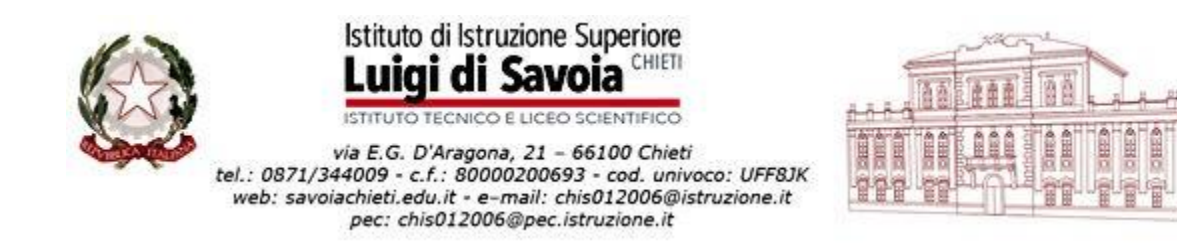

# Guida all'uso di Argo Famiglia per le preautorizzazioni (uscite anticipate / ingresso in ritardo)

- 1. Dove si trova e come appare la nuova funzionalità "Pre-autorizzazioni"
- nell'app didUP Famiglia, all'interno della sezione **Eventi Appello**, il genitore troverà un nuovo pulsante:

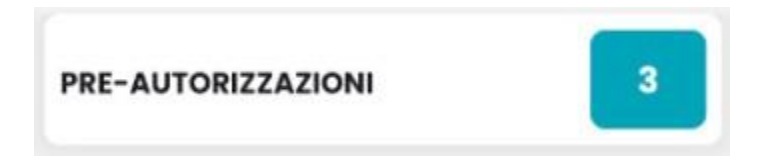

Il numero bianco su fondo azzurro a destra mostra il numero di richieste già effettuato.

- Selezionando il pulsante, vengono visualizzati tutti gli eventi pre-autorizzati (per quanto riguarda ingressi posticipati e uscite anticipate.
  - → gli eventi passati sono nascosti, ma visibili selezionando l'opzione:

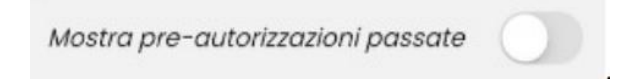

• Di seguito c'è un esempio di schermata con indicato dove è posizionato il pulsante "Pre-autorizzazioni" nella schermata "Eventi appello":

|                  |                |           |          | •••       |
|------------------|----------------|-----------|----------|-----------|
| PRE-AUTORIZ      | ZAZIONI        |           |          | 3         |
|                  | 1 0<br>SS RIT  | 0<br>USC  |          |           |
| <                | settembre      | 2023      |          | >         |
| lun mar<br>4 5   | mer gio<br>6 7 | ven<br>8  | sab<br>9 | dom<br>10 |
| Non ci sono eve  |                |           | no sele  | zionato   |
| Non of Solid eve |                | , ir gion | 10 3010  |           |
| Home             | Diario         |           | M        | enu       |

• L'immagine seguente mostra la schermata che compare cliccando su "Preautorizzazioni":

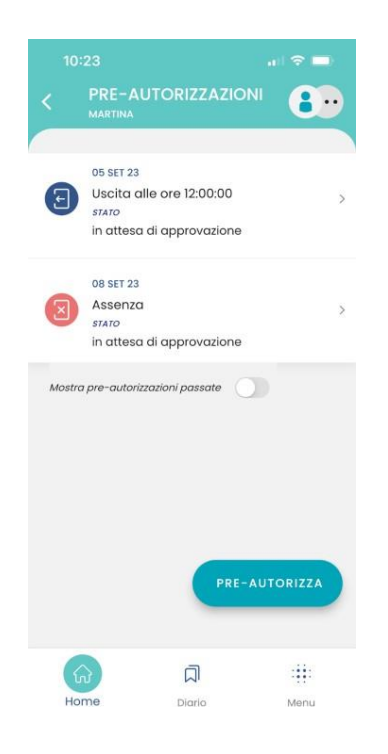

### 2. Pre-autorizzare un "evento" (assenza, uscita anticipata, entrata in ritardo)

- Per richiedere alla scuola la "pre-autorizzazione" per i seguenti tipi di "eventi" la procedura è la stessa:
  - Assenza prevista in anticipo (da non utilizzare)
  - Uscita anticipata
  - Ingresso in ritardo

| Assenza             | ×        |
|---------------------|----------|
| Uscita Anticipata   | Ξ        |
| Ingresso in ritardo | Ξ        |
| X PRE-AL            | JTORIZZA |

#### a) Pre-autorizzare una uscita anticipata

- Cliccare su "Uscita anticipata"; sulla schermata che compare indicare la <u>data</u> e l'or<u>a per</u> le quali si chiede la pre-autorizzazione e la <u>motivazione</u>
- Cliccare su "Salva"

Attenzione: è obbligatorio compilare la motivazione

- b) Pre-autorizzare un ingresso in ritardo
- Cliccare su "Ingresso in ritardo"; sulla schermata che compare indicare la <u>data</u> e <u>l'ora</u> per le quali si chiede la pre-autorizzazione e la <u>motivazione</u>
- Cliccare su "Salva"

#### Attenzione: è obbligatorio compilare la motivazione

Esempio di schermata che compare (caso "Uscita anticipata"): le altre schermate sono simili

| 10:22             | a1             | ÷ 🗖  |
|-------------------|----------------|------|
| C PRE-AUTOI       | RIZZAZIONI     | ••   |
| USCITA ANTICIPATA |                |      |
| Giorno            | VEN 08-09-23   |      |
| Ora uscita        | 12:00          | 0    |
| Motivazione       |                |      |
| visita medica     |                |      |
|                   | SALVA          |      |
| لک<br>Home        | <b>D</b> iario | Menu |

## 3. Autorizzazione definitiva dell'evento pre-autorizzato

- La richiesta inviata di pre-autorizzazione deve essere autorizzata dalla scuola
- Sia l'autorizzazione, sia la non autorizzazione saranno visibili su Argo alla stessa pagina "Eventi appello"
- L'eventuale negazione di autorizzazione sarà accompagnata da motivazione
- L'account di tipo "alunno" può visualizzare le informazioni relative a assenze richieste in anticipo, ingressi e ritardi, ma non può effettuare alcuna richiesta, modifica o cancellazione.
- Se due genitori utilizzano per lo stesso alunno credenziali diverse, potranno visualizzare anche le pre-autorizzazioni richieste dall'altro genitore, ma non potranno modificarle o cancellarle.

## Attenzione

- E' possibile modificare una richiesta <u>solo se non è ancora stata gestita</u> (cioè autorizzata o rifiutata) dalla scuola
- E' sempre possibile <u>cancellare una richiesta</u>, anche se è stata già gestita → in caso di errore nell'invio di una richiesta di "pre-autorizzazione", è necessario dunque cancellare la richiesta e procedere all'invio di una nuova richiesta corretta